# Fabriquer un objet connecté

Créé par Brunner C - 86160 Gençay

# Matériel :

- Une borne wifi (celui de la mallette des tablettes ou celui du collège par exemple)
- Wemos D1 ou Wemos D1 mini
- Shield Grove (si Wemos D1)
- Capteurs au choix suivant ce que l'on veut monitorer (t°, évènement...)

# Logiciels :

- Ardublock DuinoEdu Version ESP (expérimental) sur les PC (pas besoin d'nstallation, copier le dossier sur C: et créer un raccourci accessible aux élèves)

- Installer l'application IFTTT sur le smartphone qui recevra les alertes.

# Exemples d'objets connectés inventés par les élèves :

- Boite aux lettres qui envoie une notification quand le facteur est passé
- Alerte d'intrusion dans une pièces
- Avertissement plus de croquettes dans la gamelle du chat + Distribution à distance
- Consultation à distance du stock de papier encore disponible à la photocopieuse
- Avertissement voiture garée sur place de parking réservée.
- Alerte terre sèche dans pot de fleur et arrosage à distance.

# Attention, il existe 2 versions de la WEMOS D1, la version 1 est compatible pin à pin avec une UNO, ce qui n'est plus le cas avec la version 2.

D1 V1

UNO

D1 V2

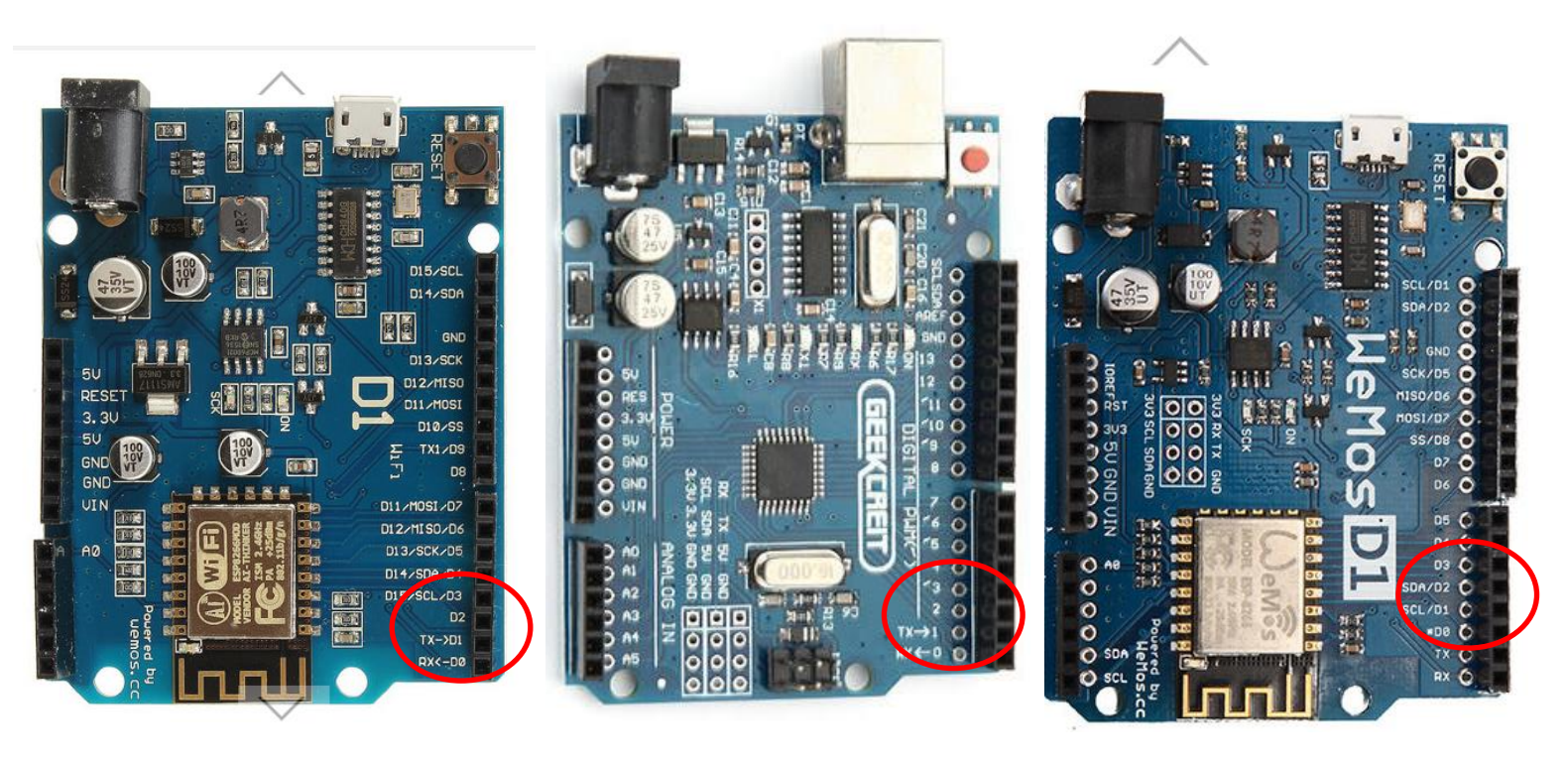

# I-Envoyer des données (température) sur Internet (site Adafruit) avec un WEMOS D1 connecté à votre Borne Wifi

1 - Créer un compte sur https://io.adafruit.com/

## 2 - Créer un Feed nommé Température

| Techno_Gencay/Feeds |             |            |               |
|---------------------|-------------|------------|---------------|
| Actions 🗸           | Search      |            | Q             |
| Group / Feed        | Кеу         | Last value | Recorded      |
| Default             | default     |            |               |
| onoff               | onoff       |            | 4 minutes ago |
| Temperature         | temperature | 28         | a few seconds |
|                     |             |            |               |
|                     |             |            |               |

## 3 - Créer un dashboard qui va utiliser ce feed

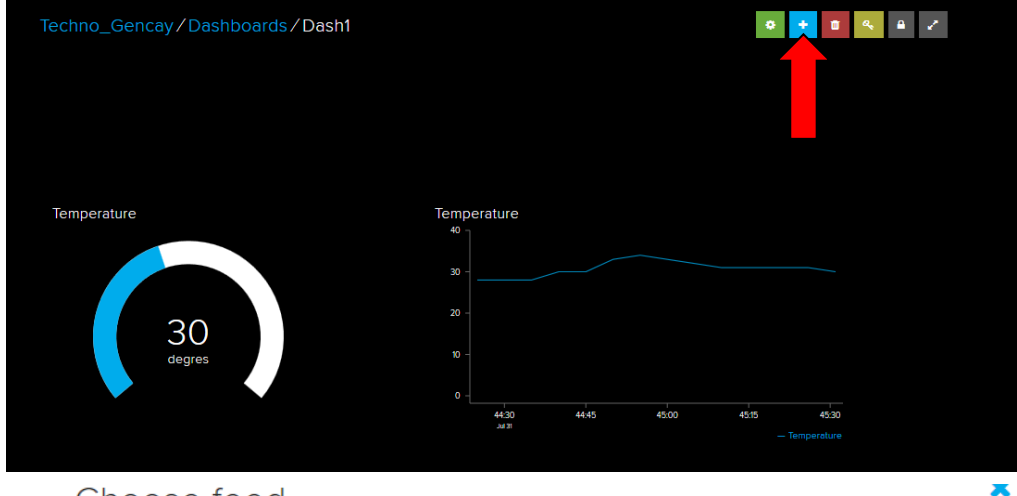

### Choose feed

A gauge is a read only block type that shows a fixed range of values.

If you have lot of feeds, you may want to use the search field. You can also create a feed quickly below.

| Q             |          |            | Enter new feed name | Create     |
|---------------|----------|------------|---------------------|------------|
| Group / Feed  |          | Last value | Recorded            |            |
| 🗆 onoff       |          | 1          | 6 minutes ago       |            |
| ☑ Temperature | <b>a</b> | 28         | a minute ago        |            |
| •             |          |            | Previous step       | ext step > |

#### Block settings

In this final step, you can give your block a title and see a preview of how it will look. Customize the look and feel of your block with the remaining settings. When you are ready, click the "Create Block" button to send it to your dashboard.

| Block Title           | Block Preview |
|-----------------------|---------------|
| Temperature           | Temperature   |
| Gauge Min Value       |               |
| Gauge Max Value       |               |
| 50<br>Gauge Width     | 4             |
| Thin •                | de            |
| Gauge Label<br>degres |               |
|                       |               |

Temperature

Previous step

×

# 4 - Créer le programme suivant qui va envoyer les données chez Adafruit

| Initialization          | ~                           |                  |                            |                     |                          |
|-------------------------|-----------------------------|------------------|----------------------------|---------------------|--------------------------|
|                         | Login (S<br>Config. Station | SID) Wifi        | vebox-5555                 |                     |                          |
|                         |                             | de passe         | e widi born                |                     |                          |
|                         | delay MILLIS Milliseconde   | 5000             |                            | -                   |                          |
|                         | Adafruit IO : Se connec     | ter au serveu    | Usernam<br>r<br>Active Ker | • _ Techno_Gencary  | nar Mafrift              |
| Boucle                  | ~                           |                  |                            |                     |                          |
| programme               |                             |                  | Hom de La Va               | Valeur              | Broche# A0               |
|                         | Initialiser variable : n    | ombre entier     |                            | Capterr de          | te peratue               |
|                         |                             |                  |                            |                     |                          |
|                         |                             | 11/11            | Feed                       | Tarparature         |                          |
|                         | Adafruit IO : Envoyer Mi    | erdônnée<br>inte | V leur<br>r alle mini      | 2000                |                          |
|                         |                             |                  |                            |                     |                          |
|                         |                             |                  |                            |                     |                          |
| Techno_Gencay           | / Feeds                     |                  |                            |                     |                          |
| Actions 🗸               |                             | Search           |                            | Home                | Techno_Gencay / Triggers |
| Group / Feed            |                             | Key              | Last va                    | Feeds<br>Dashbourds | Actions 🗸                |
| Default                 |                             | default          |                            | Trigger             |                          |
| onoff                   | •                           | onoff            | 1                          | View AlO Key        |                          |
|                         | ure 🖌                       | temperature      | 28                         |                     |                          |
| Loaded in 0.44 seconds. |                             |                  |                            | API Docs            |                          |
|                         |                             |                  |                            | EAO                 | Loaded in 0.15 seconds   |

# 5 - Téléverser le programme

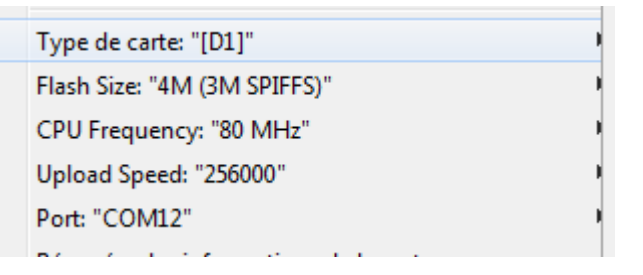

Inconvénient du WEMOS D1, une seule entrée analogique. On peut utiliser à la place des capteurs I2C ou numériques sur le D1.

Suite page suivante

# II-Ajouter un bouton sur le Dashboard qui va allumer une LED connectée au D1 par Internet.

1 - Ajouter un feed nommé onoff

# 2 - Ajouter un bouton au Dashboard

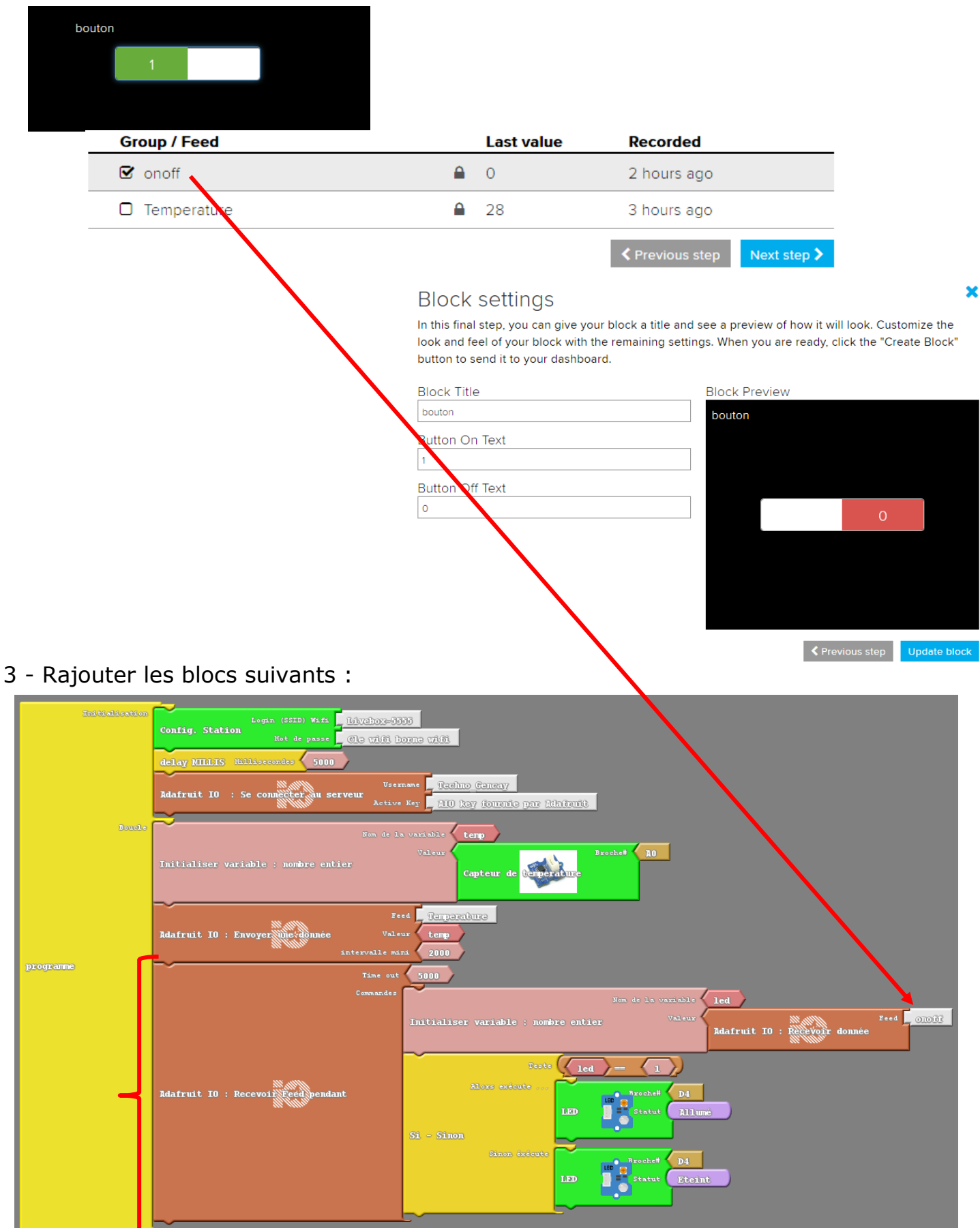

# III-Ajouter un slider sur le Dashboard qui va piloter un servomoteur.

1 - Ajouter les blocs suivants au programme Ardublock

| Commande                          | " Iom de la variable led                                                                                                    |
|-----------------------------------|----------------------------------------------------------------------------------------------------|
|                                   | Initialiser variable : nombre entier                                                                                                    |
| dafruit 10 : Recevoiřřeed pendant | Teste     led     =     1       Alors exécute     Image: Brocheff D4       LED     Statut     Allume       Sinon éxécute     Image: Brocheff D4       LED     Statut       LED     Statut       Eteint |
|                                   | Nom de la variable <b>sv</b><br>Initialiser variable : nombre entier <sup>Valeur</sup><br>Adafruit IO : Receivoir donnée                                                                               |
| ſ                                 | Servo : Par défaut                                                                                                    |

- 2 Créer un nouveau Feed nommé servo
- 3 Ajouter un Slider au Dashboard qui utilisera le Feed servo

| Gloup / Feeu | Last value | Recolueu      |
|--------------|------------|---------------|
| 🗖 onoff      | 0          | 6 minutes ago |
| ✓ servo      | 130        | 6 minutes ago |
| Temperature  | 28         | 2 minutes ago |
|              |            |               |

# et dont on peut choisir le min et max

## Block settings

In this final step, you can give your block a title and see a preview of how it will look. Customize the look and feel of your block with the remaining settings. When you are ready, click the "Create Block" button to send it to your dashboard.

| Servomoteur |    |
|-------------|----|
|             |    |
|             |    |
|             |    |
|             |    |
|             |    |
| 45          |    |
|             |    |
|             |    |
|             |    |
|             | 45 |

×

Previous step

# V-Recevoir une notification d'IFTTT si la température devient trop élevée.

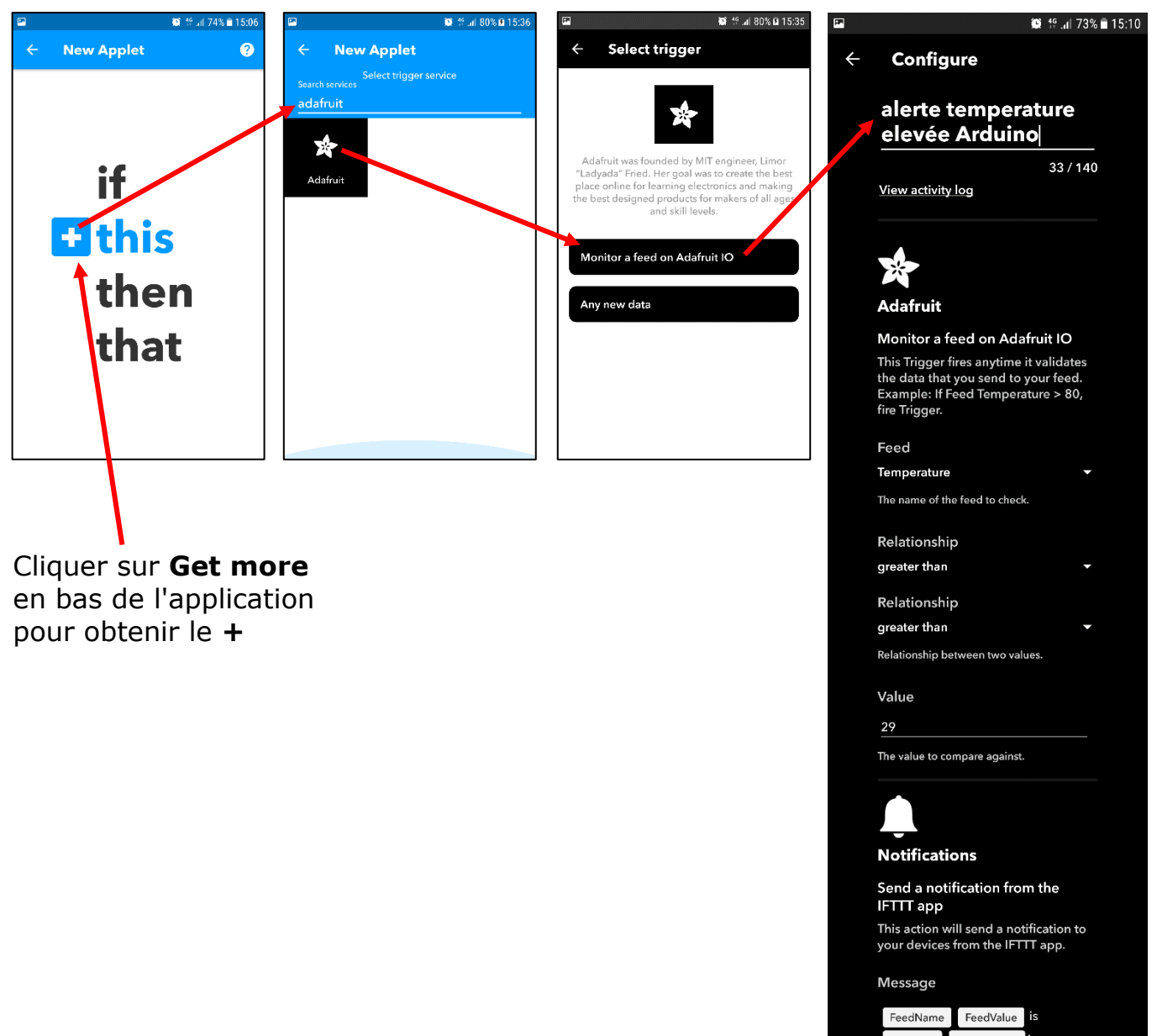

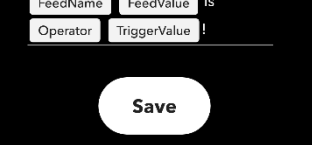

Delete